## 13. Pri tem oknu pritisnemo gumb Start in bo naš pdf pretvoril v SWF fromat (FLASH)

| Citylsers/bockjarm/Desktop/FAVORIT_new.pdf Browse   Pages Al   Conversion For mat.   Poge Size Width   Height 1082   Zoomed 1190   Constrain proportions 841   Import Options Import Options           | Source File                                                                                                    |           |        |
|----------------------------------------------------------------------------------------------------|----------------------------------------------------------------------------------------------------|-----------|--------|
| Pages<br>Quitom<br>For example: 1, 3, 5-12<br>Conversion<br>Format<br>SWF Settings<br>Page 5/20<br>Width Height<br>Zoomed 1190 * 1682 *<br>(Constrain proportions)<br>Import Options<br>Import Options | C:\Users\bostjanm\Desktop\FAVORIT_new.pdf                                                                                                    |           | Browse |
| Page 1 /8                                                                                                    | Pages<br>Al<br>Custom<br>For example: 1,3,5-12<br>Conversion<br>Format:<br>SWF * Settings<br>Page 522<br>Width * Height<br>2 conversion<br>Vidth * Height<br>1190 * × 1682 *<br>Vidth * Height<br>2 constrain proportions | B41       |        |
|                                                                                                    |                                                                                                    | Page 1 /8 |        |

14. Ko nam program pretvori pdf ga objavimo s klikom na Publish -> To HTML...

| ) 🗤 🖓 💾 🚺 🕅 🖓 Import 🔹      | Publish *                              |                        |                                                                                                    |                  |   |                      |                   |
|-----------------------------|----------------------------------------|------------------------|----------------------------------------------------------------------------------------------------|------------------|---|----------------------|-------------------|
| operties Text Captions Skin | Editor To FTP Server                   | Ctrl+Shift+F           |                                                                                                    |                  |   | Pages Table of Conte | nts               |
| Classic Grey (n             | nodified)                              | Ctrl+Shift+H           |                                                                                                    |                  |   |                      |                   |
| Publication Skin            | Offline Publication (for CD/DVD/USB St | ck) Ctrl+Shift+0 1 / 8 |                                                                                                    |                  | 9 | <b></b>              |                   |
| arch                        |                                        |                        |                                                                                                    |                  |   |                      |                   |
| Main Settings               |                                        |                        |                                                                                                    |                  |   |                      |                   |
| Publication Name F          | FAVORIT_new                            |                        |                                                                                                    |                  |   |                      |                   |
| Skin Color                  | 125; 132; 137                          |                        |                                                                                                    | APT CAS          |   |                      |                   |
| Outer Background            | 🛫 grey-outer.jpg                       |                        | Hartis                                                                                                    | View No.         |   | 1                    | realized property |
| Inner Background            | grey-Inner.jpg                         |                        | NERVYTRI ISIA 1628 SERECEDI 5. IANIA ALLIA-CERT (10) 6454 1/0 (MEDDEDI 5                                                                                                    | 100 KI 13        |   |                      |                   |
| Right To Left 🛛 📗           |                                        |                        | NEXTRETEST YOUR DESCRIPTION AND ALL PACENTY MULTING (ALL MARTING)                                                                                                    | 40W 11           |   |                      |                   |
| Buuk Size                   | 90% *                                  |                        | NORVYTRIUDEL WEDL ZANCZEBIUG MARYA ALLENACIE MARYA ALLENACIE PRODUCTO                                                                                                    | 64MK 35,1        |   |                      |                   |
| Window Size                 | 90%                                    |                        | SINGATIVELISTIT TODOLE SOMOCOMIANIA LAWARA MURANIA NYA MUDA NYA DIAGONIKANIA                                                                                                    | 4.000 B.1        |   | 3                    |                   |
| Flip Corner                 |                                        |                        | NORATTRECENT NOTE: ZARODEN O HAVE AN BALANT, RAVOTEZILINA (UN DORDEDRO                                                                                                    | 4,046 (9,1       |   |                      |                   |
| Rottom Menu                 | 7                                      |                        | SIGNATIFICAM NUTY EMICODIS AND ALTRA-ALTRA-ALT                                                                                                    | 5,000 (N)        |   |                      |                   |
| Single Page View            |                                        |                        | HORATINE COME NO. S AND A REAL OF A REAL PROVIDER AND A REAL PROVIDER AND A REAL PROVIDA REAL PROVIDER AND A REAL PROVIDER AND | Athen my         |   |                      |                   |
| Side Window                 | None                                   |                        | THE DESCRIPTION OF THE DESCRIPTION OF THE DESCRIPTI | 2340 BA          |   | 5                    |                   |
| Font Settings               | Default                                |                        | DEBUDERDER 11 OF 2019 ANYA UTEN ANYA UTEN AND UNC UNC UNCUM AND THE LIDER CT                                                                                                    | 3,046 35,1       |   |                      | 1000              |
| Files For Download          | publication.pdf                        |                        | NERVIPHING WITH CHURKE NAVALENCIALS SAVETURE UP LIVE                                                                                                    | 4000 A3          |   | Page Properties      | ****              |
| Publication Components      |                                        |                        | COMPOSIBLICTIVI TRUTTI, CRITI ACRE. NAVA ALE NIC CLIP NAVCHT RUI ČITA AD L. 1/10 1011 ACRE.                                                                                                    | от<br>алтан 44,1 |   |                      |                   |
| Bookmarks 📓                 | 2                                      |                        |                                                                                                    | ME               |   |                      |                   |
| Bottom Navigation           |                                        |                        |                                                                                                    |                  |   |                      |                   |
| Download                    |                                        |                        |                                                                                                    | th.              |   |                      |                   |

15. Pod **Publication Path** moramo najprej vpisati pot do katalogov **W:\katalogi\** (na sliki podčrtano s črnim) in nato sledi še ime kataloga. Pri imenu (na sliki označeno z rdečim) moramo paziti da **ne vpisujemo šumnike ali presledke** (namesto presledke uporabljamo počrtaje \_ ali minuse -). Ko vpišemo pravilno pot pritisnemo na gumb **Start** 

| 💏 Publish to HTML                    |              |
|--------------------------------------|--------------|
| Publication Settings                 |              |
| Publication Path W:\katalogi\FAVORIT | Browse       |
| Advanced Settings                    |              |
|                                      | Cancel Start |

16. Ko nam program objavi katalog je ta dostopen na povezavi: <u>http://hartis.si/katalogi/FAVORIT/index.html</u>. Pisava z rdečim je za vsak katalog različna (predstavlja ime kataloga), pisava s plavo barvo pa je vedno enaka.